As a UGA/Evening Student, you will register for your classes using Student Planner through the Self-Service App on

Onelogin. To start, please enter the following address into your chosen browser: https://nichols.onelogin.com.

Then login using your Nichols College Credentials.

### Choose:

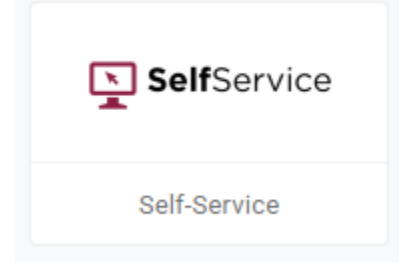

#### Choose:

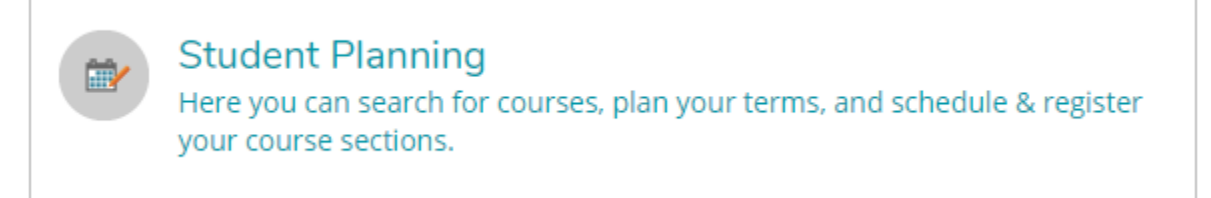

## Step 1: Click on Go to My Progress

| 1 |                                                                                                    |
|---|----------------------------------------------------------------------------------------------------|
|   | View Your Progress<br>Start by going to My Progress to see your academic progress in<br>your degree and search for courses. |
|   | <u>Go to My Progress</u>                                                                                                    |
|   |                                                                                                    |

Requirements in Green are completed.

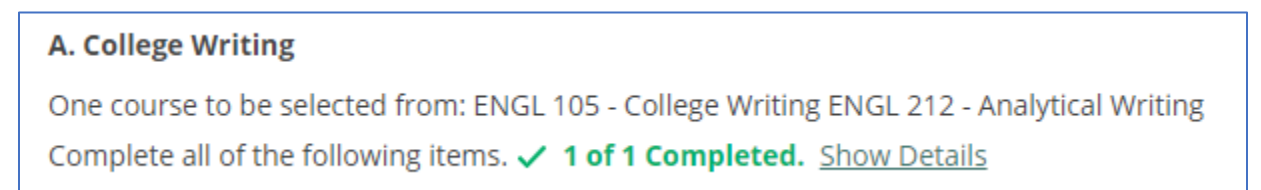

Requirements in Red are NOT completed and have a list of courses that can fulfill the requirement. To choose courses for the upcoming semester click on search.

| C. Critical WRR                                                                                                    |                                       |              |                                |        |       |      |         |
|----------------------------------------------------------------------------------------------------|---------------------------------------|--------------|--------------------------------|--------|-------|------|---------|
| One course to be selected from: CRIT 201 - Critical Writing, Reading & Research ENGL 213 - Introduction to Literatu NGL 214 - Culture & Identity in Literature<br>Complete all of the following items. \Lambda 0 of 1 Completed. <u>Hide Details</u> |                                       |              |                                |        |       |      |         |
|                                                                                                    | $\triangle$ 0 of 1 Courses Completed. | Hide Details |                                |        |       |      |         |
|                                                                                                    | Status                                | Course       |                                | Search | Grade | Term | Credits |
|                                                                                                    | <ol> <li>Not Started</li> </ol>       | CRIT-201     | Critical Writ, Read & Research |        |       |      |         |
|                                                                                                    | ③ Not Started                         | ENGL-213     | Introduction to Literature     |        |       |      |         |
|                                                                                                    | <ol> <li>Not Started</li> </ol>       | ENGL-214     | Culture & Identity in Lit      |        |       |      |         |

#### Use the filters on the left to choose your semester (Fall 2020)

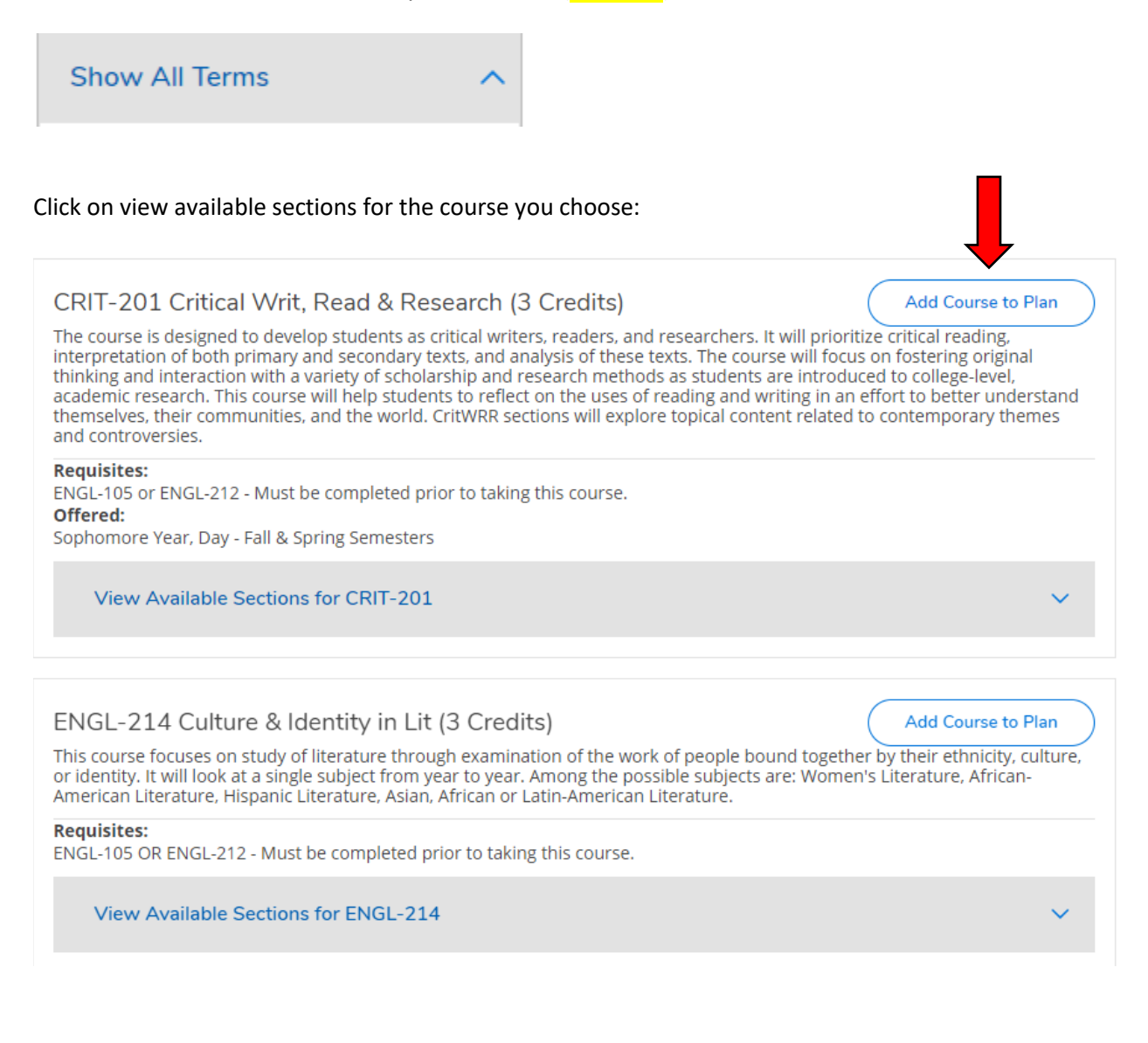

## On the pop up screen choose the Fall 2020 Term and click Add course to plan

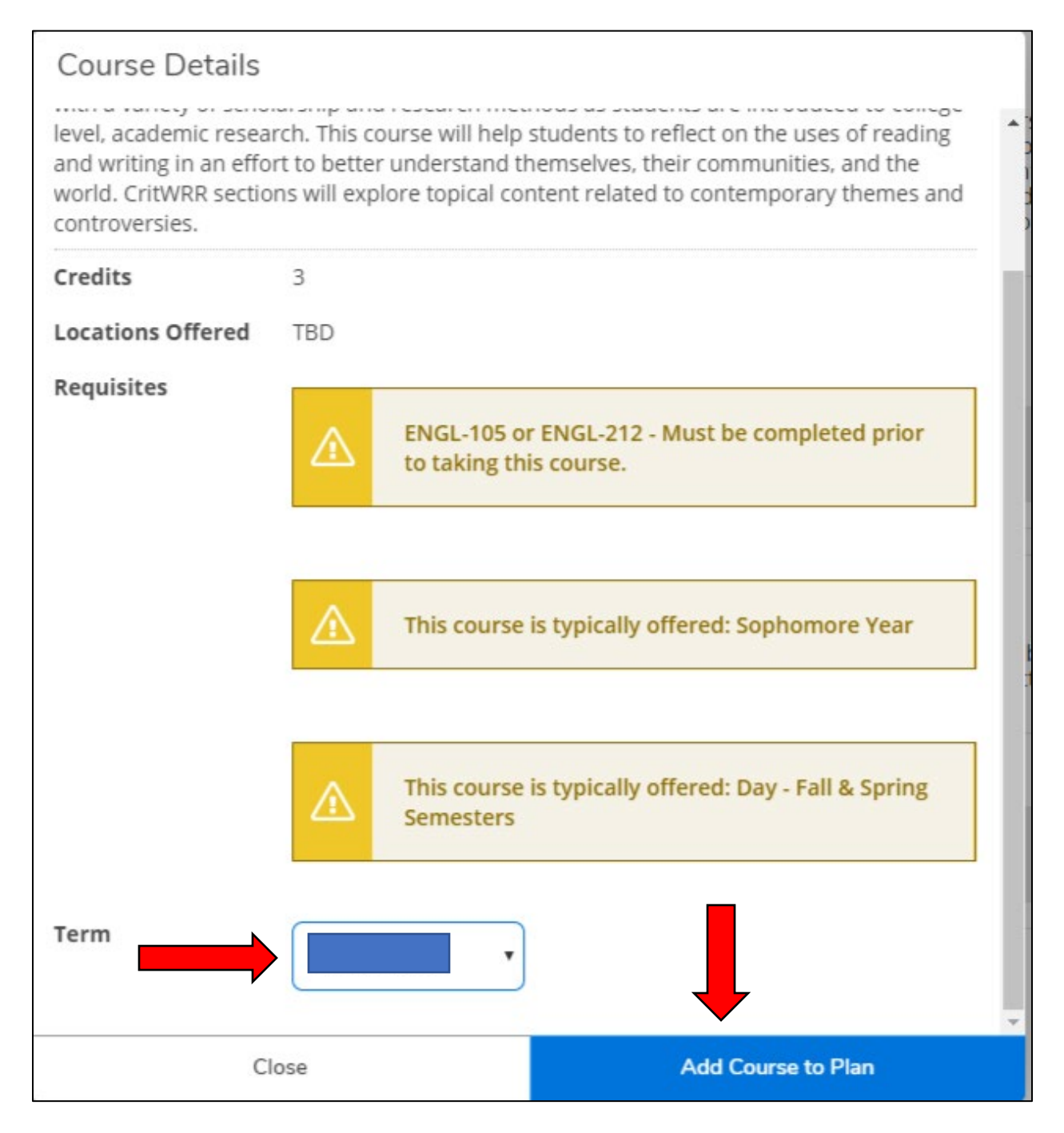

Do these same steps for all courses you plan to take for the semester.

# Once all courses have been planned, you will go to Plan & Schedule.

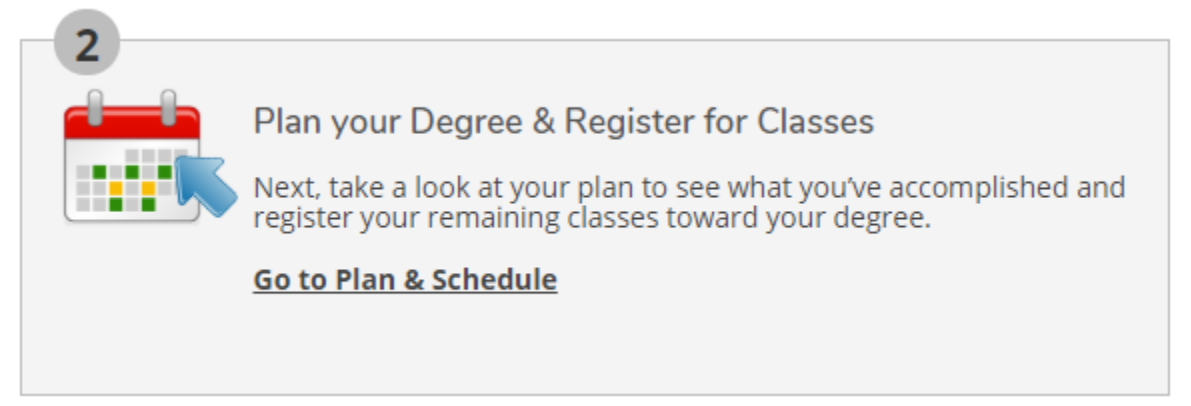

# Go to the Fall 2020 Schedule Chart

| Schedule | Timeline    | Advising | Petitions & Waiver | ſS      |
|----------|-------------|----------|--------------------|---------|
| <        | > Fall 2020 | -        | +                  |         |
| T Filt   | er Sections | 📋 Save   | e to iCal          | 🔒 Print |

Arrange your Schedule and make sure no classes overlap.

On your day and time, choose "Register for Classes"

Make sure that you have No error message at the top of your page.

If you do, make corrections and register.

# Make sure to check your final schedule. All successfully registered courses will be shown in Green.

|       | Sun | Mon | Tue         | Wed         | Thu | Fri                          | Sat |   |
|-------|-----|-----|-------------|-------------|-----|------------------------------|-----|---|
| 8am   |     |     |             |             |     |                              |     | * |
| 9am   |     |     | MGMT-100-03 | PSY-475-01W |     | <u>MGMT-</u> <u>PSY-475-</u> |     |   |
| 10am  |     |     | -           | -           |     | <u>100-03</u> <u>01W</u>     |     |   |
| 11.2m |     |     |             |             |     |                              |     |   |